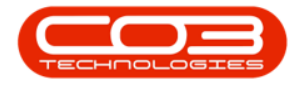

We are currently updating our site; thank you for your patience.

## MAINTENANCE

## WORK REQUESTS - EDIT A WORK REQUEST

Work requests are instructions for work to be done, which can then be checked by a technical / service manager and approved or rejected as required.

Ribbon Access: Maintenance / Projects > Work Requests

| <b>\$</b>                    | ▼ Instructions - BPO: Version 2.5.0.4 - Example Company v2.5.0.0 |                   |               |                      |           |                         |                          |                          |             |       |         |           |            |  |
|------------------------------|------------------------------------------------------------------|-------------------|---------------|----------------------|-----------|-------------------------|--------------------------|--------------------------|-------------|-------|---------|-----------|------------|--|
|                              | Equipm                                                           | ent / Locations   | Contract      | Finance / HR         | Inventory | Maintenan               | ce / Projects            | Manufacturing            | Procurement | Sales | Service | Reporting | Utilities  |  |
| •                            |                                                                  |                   | î             |                      | 1=        |                         |                          | 2                        |             |       |         |           |            |  |
| Instructi                    | ons Tasks                                                        | Generate<br>Tasks | Work Requests | Maintenance<br>Radar | Projects  | Standard<br>Methodology | Work Order<br>Allocation | Technician<br>Allocation |             |       |         |           |            |  |
| Preventative _ Reactive _ Ra |                                                                  |                   | Radar 4       |                      | Proje     | ects                    | 4                        |                          |             |       |         |           | $\Diamond$ |  |

- 1. The **Work Requests** listing screen will be displayed.
- 2. Select the **Site** where the work request has been created.
  - The example has **Durban** selected.
- 3. You can only edit work requests that are in an Open or Completed

## Status.

- The example has **Open** selected.
- 4. Click on the row of the work request you wish to edit.
- 5. Click on Edit.

Short cut key: Right click to display the All groups menu list. Click on Edit.

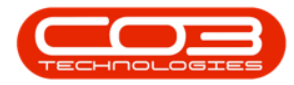

| \$     | Ŧ         |                      | 1-               |                  |                  | ests - BPO: Ve | rsion 2.5  | .0.4 - Exar   | nple Company v2 | 2.5.0.0         |                   | (           | _            |
|--------|-----------|----------------------|------------------|------------------|------------------|----------------|------------|---------------|-----------------|-----------------|-------------------|-------------|--------------|
|        | Hom       | e Equipment / Lo     | cations Cor      | ntract Fina      | nce / HR Invento | ry Mainten     | ance / Pro | jects Ma      | nufacturing Pro | ocurement Sales | Service Reporting | Utilities   | _ & ×        |
| Add    | Edit      | Delete View          | Save Layout      | Workspaces       | Approve Decline  | Export         | Prip<br>2  | Durba<br>Open | un • 4          | efresh 3        |                   |             | \$           |
| Drag a | column he | ader here to group b | y that column    |                  |                  |                |            |               |                 |                 |                   | /           |              |
| WR     | Code      | Description          |                  |                  |                  | WOType         | Status     | Priority      | AssigneeNumber  | EmployeeNumber  | RequestDate       | RequestTime | ScheduledSta |
| Y 100  |           | • <b>D</b> :         |                  |                  |                  | 10c            | -          | =             | -0-             | 4 <b>0</b> 0    | =                 | REC         | -            |
| WR     | 0000039   | Work Request test    | v2.1.0.5         |                  |                  | DR             | 0          | 2             | MUD001          | MUD001          | 22/05/2017        | 00:00:00    | 22/05/2017   |
| WR     | 0000040   | Work Request v2.1    | .0.5             |                  |                  | DR             | 0          | 2             | MUD001          | MUD001          | 22/05/2017        | 10:22:56    | 22/05/2017   |
| WR     | 0000042   | test work request v  | with end date be | efore start date | 2                | DR             | 0          | 2             | DUT001          | DUT001          | 07/06/2017        | 16:23:00    | 06/06/2017   |
| WR     | 0000043   | Test scheduled star  | t and end dates  | s                |                  | DR             | 0          | 2             | DUT001          | DUT001          | 14/06/2017        | 10:05:30    | 01/06/2017   |
| WR     | 0000049   | To check the copier  | transfer unit    |                  |                  | DR             | 0          | 2             | DUT001          | DUT001          | 23/11/2017        | 12:05:28    | 23/11/2017   |
| WR     | 0000050   | Test work request    |                  |                  |                  | INSP           | 0          | 2             | DUT001          | DUT001          | 28/11/2017        | 09:16:55    | 28/11/2017   |
| WR     | 0000056   | test                 |                  |                  |                  | DR             | 0          | 2             | PIL001          | PIL001          | 23/04/2020        | 16:39:27    | 23/04/2020   |
| ▶ WR   | 0005000   | Rollers need replaci | ing              |                  |                  | PR             | 0          | 3             | KES001          | SHA001          | 11/11/2021        | 15:54:01    | 29/11/2021   |
|        |           | •                    |                  |                  |                  |                |            |               |                 |                 |                   |             |              |
|        | Count: 8  |                      |                  |                  |                  |                |            |               |                 |                 |                   |             |              |
| 4 -    |           |                      |                  |                  |                  |                |            |               | 1.1.2           |                 |                   |             | +            |

- 6. The Edit Work Request screen will be displayed.
- 7. Make the changes to the work request as required.

Refer to Maintenance - Add Work Request for an explanation of the work request fields.

8. Click on Save.

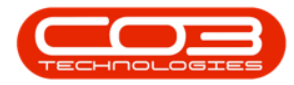

|                       |                                  |              |                       |                          |              |                 |           |           |           |            |         |       | _ |
|-----------------------|----------------------------------|--------------|-----------------------|--------------------------|--------------|-----------------|-----------|-----------|-----------|------------|---------|-------|---|
| <b>₽</b> <del>7</del> | 6                                | Edit         | t Work Request - BPO: | Version 2.5.0.4 - Examp  | le Compa     | any v2.5.0.0    |           |           |           |            |         |       | × |
| Home E                | quipment / Locations Contract    | Finance / HR | Inventory Mainter     | nance / Projects Manufa  | acturing     | Procurement     | Sales     | Service   | Reporting | Utilities  | -       | 8     | × |
| Save Back Sav         | E Layout Workspaces              |              |                       |                          |              |                 |           |           |           |            |         |       |   |
| Processing 4          | ormat 4                          |              |                       |                          |              |                 |           |           |           |            |         |       | 2 |
| Site                  | Durban                           | × *          | Status                | 0                        |              | •               |           |           |           |            |         |       |   |
| Description           | Rollers need replacing           | * *          | W0 Type               | Parts Requirement        |              | -               |           |           |           |            |         |       |   |
|                       |                                  |              | Assigned To           | Julanda Kessler          |              | • *             |           |           |           |            |         |       |   |
|                       |                                  | -            | Scheduled Start       | 29/11/2021 🔻             |              |                 |           |           |           |            |         |       |   |
| Priority              | 3 📩 *                            |              | Scheduled End         | 29/11/2021 -             |              |                 |           |           |           |            |         |       |   |
| Domination Trees      | Customer                         |              | - Work Request Item - |                          |              |                 |           |           |           |            |         |       |   |
| Requestor Type        | Customer                         |              | Frank and Loope       |                          |              |                 |           |           |           |            |         |       |   |
| Requestor             | Belinda Sharman                  | * 9          | Functional Locati     | on O Equipme             | ent 🖲        |                 |           |           |           |            |         |       |   |
| Request Date          | 11/11/2021 • 15:54:01            | \$           | Item                  | 478-1011                 |              | <b>+</b> ۹      |           |           |           |            |         |       |   |
| Billable              |                                  |              | Comments              | Order a second spare set | t of rollers | *               |           |           |           |            |         |       |   |
| Project Reference     | PRJ0000408                       | Q.           |                       |                          |              |                 |           |           |           |            |         |       |   |
| Project Description   | Maintenance Project - SP400      |              |                       |                          |              | Ŧ               |           |           |           |            |         |       |   |
|                       |                                  |              |                       |                          |              |                 |           |           |           |            | 1       | 1     | 1 |
| WRCode Note           |                                  | NoteDate     | NoteTime Employee     | eName                    | Status       |                 |           |           |           |            |         | /     |   |
| ? WR0005000 Take      | spare set of rollers to customer | 11/11/2021   | 16:11:22 Julanda I    | Kessler                  | A            |                 |           |           |           |            |         |       |   |
| *                     |                                  |              |                       |                          |              |                 |           |           |           |            |         |       |   |
|                       |                                  |              |                       |                          |              |                 |           |           |           |            |         |       |   |
|                       |                                  |              |                       |                          |              |                 |           |           |           |            |         |       |   |
|                       |                                  |              |                       |                          |              |                 |           |           |           |            |         |       |   |
|                       |                                  |              |                       |                          |              |                 |           |           |           |            |         |       |   |
|                       |                                  |              |                       |                          |              |                 |           |           |           |            |         |       |   |
|                       |                                  |              |                       |                          |              |                 |           |           |           |            |         |       |   |
| Open Windows T        |                                  |              |                       |                          | 1            | lser : JulandaK | 11/11/202 | 21 Versio | n:2.5.0.4 | Example Co | many v2 | 5.0.0 | ſ |

- 9. When you receive the message to confirm that;
  - Work Request: WR[work request number] saved.
- 10. Click on OK.

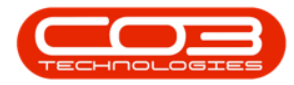

| ¢ ▼<br>Home E          | quipment / Locations Contract    | Edit Work I<br>Finance / HR | Request - BPO:<br>Inventory | Version 2.5.0<br>Maintenance / | ).4 - Examp<br>Projects | vle Company v<br>Manufacturing | 2.5.0.0<br>Procurement | Sales S      | ervice Repor     | -         | D X<br>P X |
|------------------------|----------------------------------|-----------------------------|-----------------------------|--------------------------------|-------------------------|--------------------------------|------------------------|--------------|------------------|-----------|------------|
| Save Back Sav          | re Layout Workspaces             |                             |                             |                                |                         |                                |                        |              |                  |           | \$         |
| Site                   | Durban                           | ÷                           |                             | Status 0                       |                         |                                | •                      |              |                  |           |            |
| Description            | Rollers need replacing           | * *                         | v                           | VO Type Par                    | ts Requireme            | ent                            | •                      |              | 9                |           |            |
|                        |                                  |                             | Assi                        | gned To Jula                   | anda Kessler            |                                | •                      |              |                  |           |            |
|                        |                                  | -                           | Schedul                     | ed Start 29/                   | 11/2021                 | -                              |                        |              | /                |           |            |
| Priority               | 3 🛊 *                            |                             | Sched                       | uled End 29/                   | 11/2021                 | •                              |                        |              | ~                |           |            |
| Requestor Type         | Employee Custome                 | r                           | Work Reques                 | st Item                        |                         |                                | Work Re                | equest : WR0 | 005000 saved     |           |            |
| Requesto               | Belinda Sharman                  | * م                         | Function                    | al Location 🤇                  | >                       | Equipment 💿                    |                        |              |                  |           |            |
| Request Date           | ± 11/11/2021 ▼ 15:54:01          | ÷                           |                             | Item 478                       | 8-1011                  |                                | 10                     |              | OK               |           |            |
| Billable               |                                  | ÷                           | Co                          | mments Ord                     | ler a second            | spare set of rolle             | rs                     |              | UK               |           |            |
| Project Reference      | PRJ0000408                       | م                           |                             |                                |                         |                                |                        |              |                  |           |            |
| Project Description    | Maintenance Project - SP400      |                             |                             |                                |                         |                                | -                      |              |                  |           |            |
| Drag a column boader b | are to group by that column      |                             |                             |                                |                         |                                |                        |              |                  | 1         |            |
| WRCode Note            |                                  | NoteDate                    | NoteTime                    | EmployeeNam                    |                         | Statu                          |                        |              |                  |           | 1          |
| • WR0005000 Take       | spare set of rollers to customer | 11/11/2021                  | 16:11:22                    | Julanda Kessle                 | er                      | A                              |                        |              |                  |           |            |
| *                      |                                  |                             |                             |                                |                         |                                |                        |              |                  |           |            |
|                        |                                  |                             |                             |                                |                         |                                |                        |              |                  |           |            |
|                        |                                  |                             |                             |                                |                         |                                |                        |              |                  |           |            |
|                        |                                  |                             |                             |                                |                         |                                |                        |              |                  |           |            |
|                        |                                  |                             |                             |                                |                         |                                |                        |              |                  |           |            |
|                        |                                  |                             |                             |                                |                         |                                |                        |              |                  |           |            |
| Open Windows -         |                                  |                             |                             |                                |                         | User : JulandaK                | 12/11/2021             | Version : 2. | 5.0.4 Example Co | mpany v2. | 5.0.0      |

You will return to the **Work Requests** listing screen where you can view the changes made.

MNU.002.005